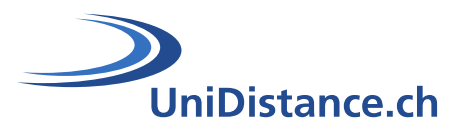

## **Activité Test**

Auteur : Natalie Bornet Date : Avril 2020

# Guide technique pour la mise en place de l'activité « Test » dans Moodle

## Partie : Paramétrer son test

Le module d'activité « **Test** » permet à l'enseignant de concevoir et de créer des questionnaires constitués d'une grande variété de types de questions comme les types de questions à choix multiple, les vrai-faux, les réponses courtes et le glisser-déposer d'images et de texte.

Ce guide vous permet d'ajouter l'activité test à votre module, fixer les paramètres de base et gérer les notions de feedbacks

## **Symboles**

Liens vers le document « Guide pédagogique sur les QCM »

## Table des matières

| 1   | Ajouter une activité « Test » | 2 |
|-----|-------------------------------|---|
| 2   | Paramètres généraux           | 2 |
| 2.1 | Temps                         | 2 |
| 2.2 | Note                          | 3 |
| 2.3 | Mise en page                  | 3 |
| 2.4 | Comportement des questions    | 3 |
| 2.5 | Options de relecture          | 4 |
| 2.6 | Apparence                     | 4 |
| 2.7 | Restrictions supplémentaires  | 5 |
| 2.8 | Feedback global               | 5 |
| 2.9 | Réglages courants             | 5 |

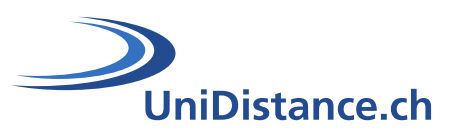

## 1 Ajouter une activité « Test »

Une fois connecté à Moodle, activez le mode édition de votre module d'étude

- 1. Dans la section correspondante, cliquez sur le lien « Ajouter une activité ou une ressource »
- 2. Dans la liste des activités choisissez l'activité « Test » puis validez votre choix en cliquant sur « Ajouter »

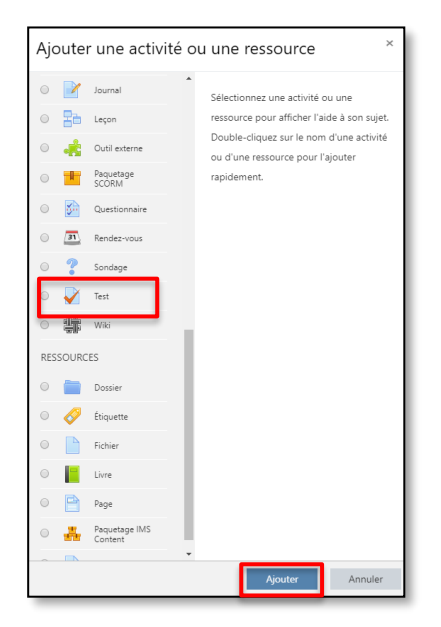

Vous entrez dans une nouvelle fenêtre qui vous permet de paramétrer votre test

## 2 Paramètres généraux

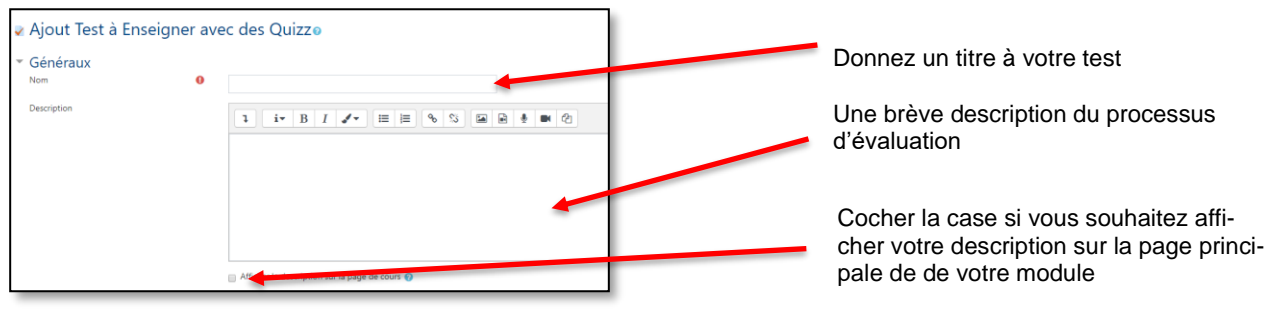

-

Pour en savoir plus sur la description ( consigne ), <u>consultez notre guide pédagogique sur les QCM, chapitre</u> <u>3.1</u>

## 2.1 Temps

| Temps     Ouvrir ce test                     | 0 | 18 • mars • 2020 • 11 • 37 • 🛗 🛛 Activer                                                |
|----------------------------------------------|---|-----------------------------------------------------------------------------------------|
| 2 <sup>Fermer le test</sup>                  |   | 18 🕈 mars 🕈 2020 🕈 11 🕈 37 🕈 🛗 🖬 Activer                                                |
| 3Temps disponible                            | 0 | 0 minutes 🕈 🔲 Activer                                                                   |
| 4 Lorsque le temps imparti échoit            | 0 | La tentative doit être envoyée avant l'échéance, sans quoi elle n'est pas comptabilisée |
| 5 <sup>Délai</sup> supplémentaire pour envoi | 0 | 1 jours ¢ ⊮ Activer                                                                     |

Pour activer ces différentes options, cochez la case derrière chacune d'elle

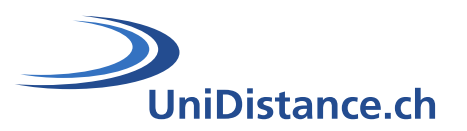

- 1. Pour indiquer la date et l'heure d'ouverture de votre test, avant cette date, le test est visible mais seuls les enseignants peuvent y accéder
- Pour indiquer la date et l'heure à laquelle votre test sera fermé, à partir de ce moment l'activité est encore visible mais les étudiants ne peuvent plus y accéder
- 3. Pour indiquer un temps maximal, par tentative, pour effectuer le test.
- Permet de paramétrer les données récoltées si le délai donné est imparti. Cliquez sur la liste déroulante pour choisir une des options :
  - a. La tentative doit être envoyée avant le délai sans quoi elle n'est pas retenue
  - b. La tentative en cours est envoyée même si toutes les questions ne sont pas remplies
  - c. Un laps de temps supplémentaire est accordé pour envoyer le test, il n'est pas possible de répondre à de nouvelles questions
- 5. Si vous avez choisi l'option « c » dans le point 4, cette zone vous permet de paramétrer le temps supplémentaire que vous octroyez pour l'envoi du test

#### 2.2 Note

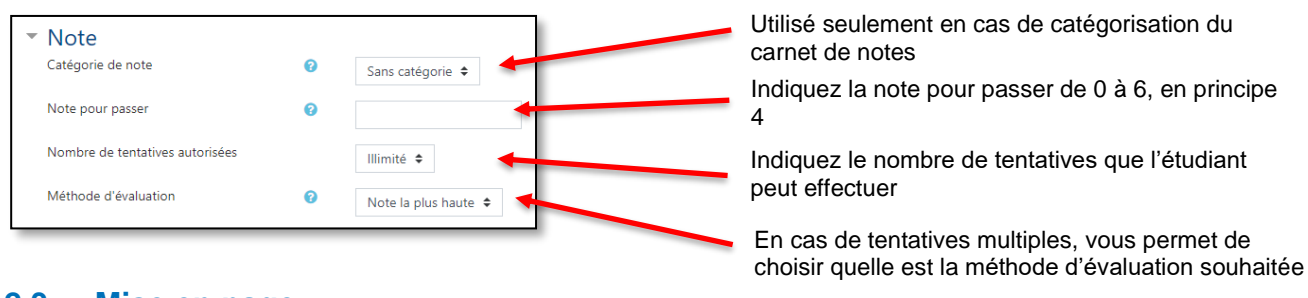

#### 2.3 Mise en page

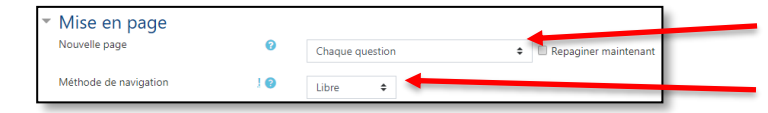

Pour déterminer le nombre de questions par page

Pour déterminer le déroulement du quizz

#### 2.3.1 Méthode de navigation :

Libre : l'étudiant peut revenir en arrière pour vérifier ou compléter ses réponses ou sauter une question pour y revenir plus tard

Séquentielle : l'étudiant doit compléter les questions dans l'ordre. Utile lorsque qu'une question donne la réponse de questions précédentes

#### 2.4 Comportement des questions

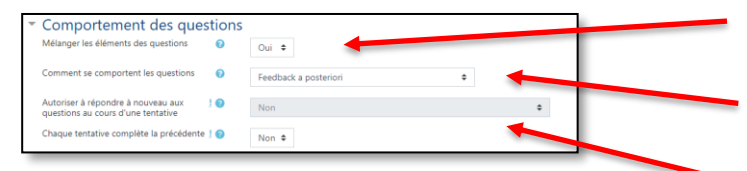

A chaque fois que la question est proposée dans un test, les réponses sont mélangées. Cela peut être particulièrement utile contre le plagiat

Comment souhaitez-vous aider vos étudiants dans le test

En cas de tentatives multiples

#### 2.4.1 Indication de certitude

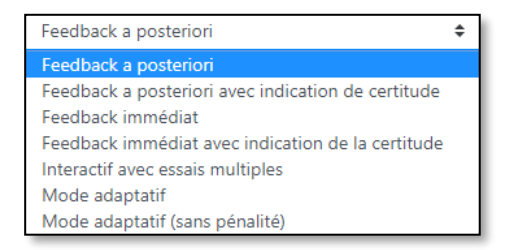

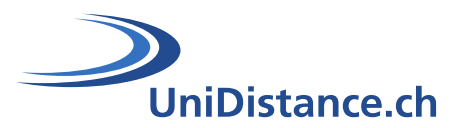

Feedback a posteriori : A chaque question, la réponse est donnée, il n'est pas possible de changer la réponse donnée

**Feedback a posteriori avec indication de certitude** : Dans chaque question l'étudiant doit indiquer à quel point il est « certain de sa réponse. Selon son choix, la valeur de la réponse ou la pénalité pour mauvaise réponse seront ajustées

Feedback immédiat : Pour chaque question, la réponse est donnée, il n'est pas possible de changer la réponse donnée

Feedback immédiat avec indication de certitude : Pour chaque question l'étudiant doit indiquer à quel point il est « certain de sa réponse. Selon son choix, la valeur de la réponse ou la pénalité pour mauvaise réponse seront ajustées

Interactif avec essai multiples : Après avoir répondu a une question, l'étudiant peut voir y revenir et modifier sa réponse

**Mode adaptatif** : Plusieurs tentatives de la même question avant de passer à la suivante. Ajouter des indices pour chacune des tentatives. Une pénalité est octroyée à chacune des erreurs

**Mode adaptatif sans pénalité** : Plusieurs tentatives de la même question avant de passer à la suivante. Ajouter des indices pour chacune des tentatives

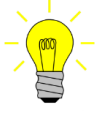

Pour en savoir plus sur le « Feedback », consultez notre guide pédagogique sur les QCM, chapitre 3.5

#### 2.5 Options de relecture

Les options de relecture vous permettent de paramétrer, finement, les réactions du système en fonction de 4 périodes :

**Pendant la tentative** : Valide que pour certains comportements de test, par exemple « Interactif avec essais multiples », qui peut afficher des feedbacks durant la tentative.

**Tout de suite après la tentative** : Dans les deux minutes après que le participant a terminé sa tentative en cliquant sur le bouton « Tout envoyer et terminer ».

Plus tard mais le test est encore ouvert : Après ces deux minutes, mais avant que le test soit fermé.

Une fois le test clos : Après la date de fermeture du test.

| ▼ ( | Options de relecture 🛛  |                                  |                                                |                            |
|-----|-------------------------|----------------------------------|------------------------------------------------|----------------------------|
| Г   | Pendant la tentative    | Immédiatement après la tentative | Plus tard, alors que le test est encore ouvert | Après la fermeture du test |
|     | 🕑 La tentative 🕜        | 🕑 La tentative                   | La tentative                                   | La tentative               |
|     | 🗹 Si correcte 🕜         | Si correcte                      | ✓ Si correcte                                  | Si correcte                |
|     | Points ?                | Points                           | Points                                         | Points                     |
|     | 🗹 Feedback spécifique 🝞 | Feedback spécifique              | Feedback spécifique                            | Feedback spécifique        |
|     | 🗹 Feedback général 😨    | Feedback général                 | Feedback général                               | Feedback général           |
|     | 🗹 Réponse juste ?       | 🗹 Réponse juste                  | 🗹 Réponse juste                                | 🗷 Réponse juste            |
|     | 🗌 Feedback global ?     | Feedback global                  | Feedback global                                | Feedback global            |

#### 2.6 Apparence

Dans cette rubrique vous pouvez déterminer le nombre de décimal des notes obtenues ainsi que l'affichage des blocs et de l'avatar (image) des participants.

| <ul> <li>Apparence</li> </ul>          |     |                                |
|----------------------------------------|-----|--------------------------------|
| Afficher l'avatar du participant       | 0   | Pas d'image 🗢                  |
| Décimales dans les notes               | 0   | 2 🗢                            |
| Décimales dans les notes des questions | ! 🕜 | Identique aux notes globales 🗢 |
| Afficher les blocs durant les tests    | ! 😮 | Non 🗢                          |

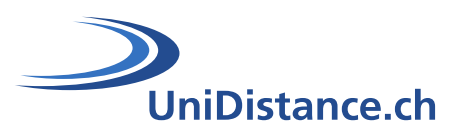

#### 2.7 Restrictions supplémentaires

| Nécessite une clef                                                 | 10  | Cliquer pour saisir du texte d | 1 ®       |
|--------------------------------------------------------------------|-----|--------------------------------|-----------|
| Restriction par adresse IP                                         | ! 🕜 |                                |           |
| Délai imposé entre la première et la deuxième<br>tentative         | ! 😧 | 0 minutes \$                   | C Activer |
| Délai imposé entre les tentatives suivantes                        | 10  | 0 minutes 🕈                    | C Activer |
| écurité du navigateur                                              | 10  | Aucun                          |           |
| Permettre de faire le test hors ligne au moyen de<br>l'Ann mohile. | 10  | Non 🕈                          |           |

Pour imposer un délai entre les différentes tentatives

Sécuriser l'environnement dans lequel le test se déroule.

Le test démarre dans une nouvelle fenêtre qui couvre entièrement les autres fenêtres et qui ne possède pas de boutons de navigation

Les fonctions telles que copier-coller sont, autant que possible, bloquées pour l'étudiant

## 2.8 Feedback global

Le feedback global est un texte envoyé à l'étudiant lorsque celui-ci a terminé son test en fonction de la note (en %) qu'il a obtenu. Cette fonction offre un feedback identique à tous les participants. Les limites de notes vous permettent d'affiner le feedback en fonction des résultats, exemple :

- de 100 à 90% : Excellent !
- de 89 à 75% : Très bien !
- de 74 à 65% bon travail...

| <ul> <li>Feedback global e</li> <li>Limite de note</li> </ul> | 100%                                 |   |
|---------------------------------------------------------------|--------------------------------------|---|
| Feedback                                                      |                                      |   |
| Limite de note                                                |                                      | 1 |
| Feedback                                                      |                                      |   |
| Limite de note                                                | C%<br>Ajuster 3 change de fesciliait |   |

Pour ajouter une limite de note et un feedback supplémentaire

## 2.9 Réglages courants

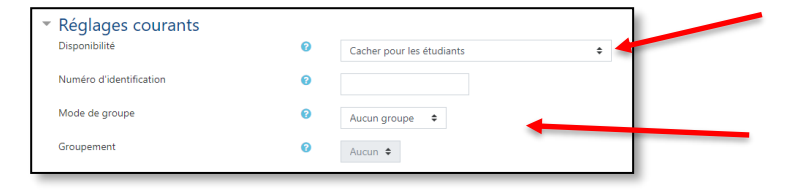

Pour afficher ou cacher votre test

Si votre test effectué en groupe, ces deux zones vous permettent d'en déterminer les accès

Le paramétrage du test est terminé, il ne reste plus qu'a cliquer sur le bouton « Enregistrer et afficher » pour que l'activité soit ajoutée à votre module de cours.

Enregistrer et afficher Annuler

Pour ouvrir à nouveau les paramètres de votre test, cliquez sur la roue dentée, située en haut à droite, de votre module est choisissez l'option « Activer le mode édition ».

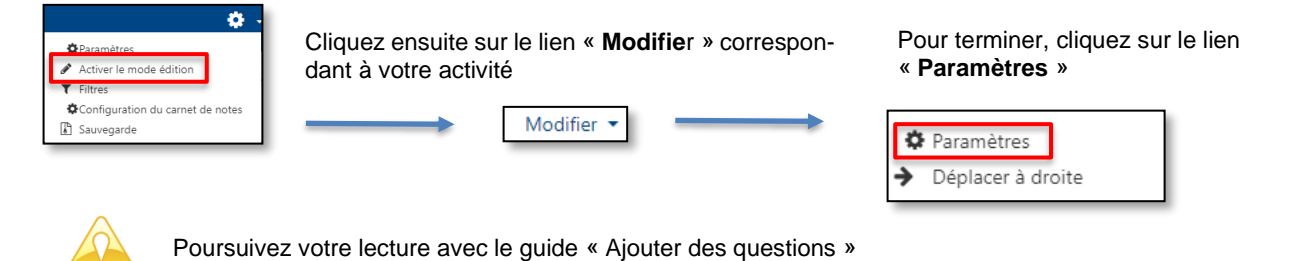

5/5